To simplify the process of gathering self-declarable client information, a new method of reporting changes is available to you via DTA Connect. When you log in to DTA Connect web portal or mobile app, you will be able to update certain case information on the **"My Info"** tab. This allows you to tell us about certain changes. When you tell us about a change on DTA Connect in some instances:

- we can accept this as a self-declaration and no more information is needed, or
- we may require more information or documentation. If we need more, DTA will call you
  or send a verification checklist. Please make sure your phone number and mailing address
  are up to date.

#### My Info

A major feature of DTA Connect is the "My Info" page. This is an online portal where you can make updates to your case record any time. You may use DTA Connect to update the following items:

- Residential Address
- Mailing Address
- Phone Number
- Preferred Language
- E-mail Address
- Shelter Expenses
- Utility Expenses (i.e., heat, nonheat, and phone)

- Dependent Care Expenses
- Medical Expenses and Health Insurance Costs for anyone in your SNAP case that is 60+ or disabled
- Health Insurance Information for anyone in your TAFDC or EAEDC case that is 60+ or disabled

You can make these updates to your SNAP, TAFDC or EAEDC case or a combination of these programs. \*

\*Important: You may receive a mailed notification and/or be contacted by a DTA case manager for follow-up. Changes made by clients may need review and could require more information before being accepted.

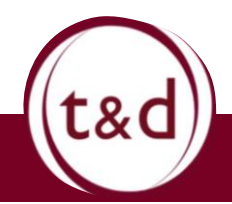

| Upon logging into DTA<br>Connect you will go                                    | My Info     My Info     This page has informa     address are up to date, so     to ensure you get the mos | Activity<br>tion about your TAFDC and SNAP case. Pl<br>you don't miss important communicatio<br>st benefits you are eligible for. | Documents ease check that your phone and mailing n from DTA. You can also make updates below | This is the "Documents"<br>tab. If you need to<br>upload documents for<br>DTA to review, select<br>this tab. |
|---------------------------------------------------------------------------------|----------------------------------------------------------------------------------------------------|----------------------------------------------------------------------------------------------------|----------------------------------------------------------------------------------------------|----------------------------------------------------------------------------------------------------|
| directly to the "My Info"<br>tab. Here you can:<br>• Review case<br>information | Hi,<br>TAFDC Benefits<br>\$ 2.00<br>EBT Balance                                                            | Next benefit on 4.Jan.2024                                                                                                    | <u>View More</u>                                                                             | Here is a summary of<br>your benefit(s)' EBT<br>Balances, as well as an<br>About Us window to                |
| <ul> <li>Make updates to<br/>your case</li> </ul>                               | SNAP Benefits<br>\$ 0.86<br>EBT Balance                                                                    | Next benefit on 4.Jan.2024                                                                                                    | <u>View More</u>                                                                             | <ul><li>show:</li><li>Head of Household</li><li>Members of</li></ul>                                         |
|                                                                                 | Head of Household<br>Members of household (1)<br>Agency ID                                                 |                                                                                                    |                                                                                              | <ul><li>Household</li><li>Agency ID number,<br/>this number is how</li></ul>                                 |

| My Info                           | Activity       | Documents        |      |
|-----------------------------------|----------------|------------------|------|
| CONTACT INFORMATION               |                |                  | Edit |
| Primary phone number              |                |                  |      |
| Allow text message notifications? | Yes            |                  |      |
| Email address                     | name@Obfu      | scated.com       |      |
| Allow email notifications?        | Yes            |                  |      |
| Preferred Language                | English        |                  |      |
| ADDRESS                           |                |                  | Edit |
| Is your household homeless?       | No             |                  |      |
| Туре                              | Private hous   | ing              |      |
| Residential Address               |                |                  |      |
|                                   | FALL RIVER, I  | MA 02720         |      |
| Mailing address                   | Same as Res    | idential Address | Edit |
| SHELTER EXPENSES                  |                |                  | Edit |
| Rent                              | \$800.00 per l | Monthly          |      |

Important Contact Information and Address details are shown.

If your household is responsible for Shelter Expenses or Utility Costs, this information will also appear on this page.

Whenever an Edit button is available, clicking on this button will allow you to update the information shown in each section.

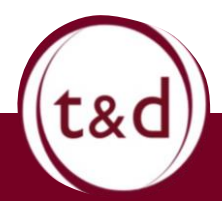

#### **Contact Information**

|                                                                                   | ·                                                         |                                                                                                    | , / | You can change your:                                                                                                    |
|-----------------------------------------------------------------------------------|-----------------------------------------------------------|----------------------------------------------------------------------------------------------------|-----|----------------------------------------------------------------------------------------------------|
| Contact information                                                               | Contact information                                       | ,                                                                                                    |     | <ul><li>Phone number</li><li>Email address</li></ul>                                                                                                    |
|                                                                                   | Primary phone number<br>Allow text message notifications? | DTA may be able to send you text messages about<br>due dates, case information, office closings, and<br>other important information. Click yes if you would<br>like to opt-in       |     | <ul> <li>Preferred language</li> <li>You can also choose</li> <li>whether you want to</li> <li>allow text message an</li> <li>email notifications of</li> <li>changes to your case.</li> </ul> |
|                                                                                   | Email address<br>Allow email notifications?               | DTA may be able to send you email notifications<br>about due dates, case information, office closings,<br>and other important information. Click yes if you<br>would like to opt-in |     | Any change you make<br>your Contact<br>Information will<br>automatically be                                                                                                    |
| Need help or have feedback?                                                       | Preferred Language                                        | O Yes O No<br>English ♦                                                                                                    |     | updated.                                                                                                    |
| <u>Contact us</u><br><u>Site Policies</u><br>© 2023 Commonwealth of Massachusetts | Go Back                                                   | Submit                                                                                                    |     |                                                                                                    |

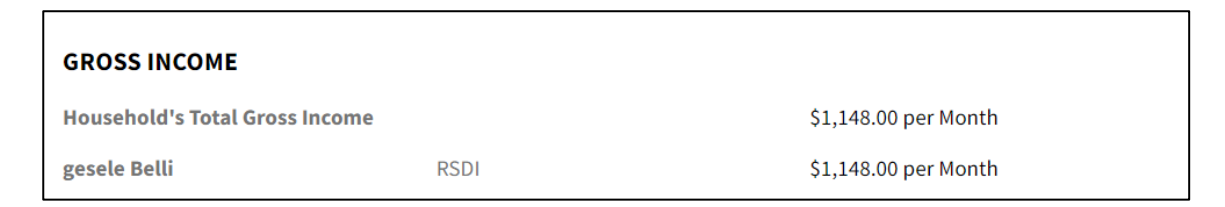

The Household's Total Gross Income will also be shown on the My Info page for SNAP only cases.

language

ou make to

choose want to essage and

Gross Income <u>cannot</u> be changed or updated on the My Info page. Any changes that need to be reported must be done by going to the "Documents" tab to upload your documentation. You can also call the DTA Assistance Line (877) 382-2363, enter your Agency ID, and discuss your situation with a case manager.

|                                 | Tell us if you do not have a regular<br>nighttime residence or consider<br>yourself to be homeless. If you are<br>homeless, provide a mailing address                                                                                                    | <b>Residential address</b>                                          |
|---------------------------------|----------------------------------------------------------------------------------------------------|---------------------------------------------------------------------|
|                                 | so DTA can send you important                                                                                                    | Is your household homeless? (Required)                              |
|                                 | paperwork.                                                                                                    | () Yes () No                                                        |
|                                 |                                                                                                    | What is your address? (Required)                                    |
| odat                            | tes to home and mailing addresses can be                                                                                                    | Street Address                                                      |
| ade                             | here.                                                                                                    |                                                                     |
| you                             | change your home address, you will be ask                                                                                                    | Zip City State                                                      |
| upo                             | date your shelter expenses and utility costs                                                                                                    |                                                                     |
| er d                            | clicking Submit.                                                                                                    | What is your housing type? (Required)                               |
|                                 |                                                                                                    | O Private housing                                                   |
|                                 |                                                                                                    | Public, subsidized, affordable or low-cost housing                  |
|                                 |                                                                                                    | Uther, such as a group nome, shelter, drug/alconol treatment center |
|                                 | * Shelter Expenses                                                                                                    | Is this also your mailing address?                                  |
|                                 |                                                                                                    | O Yes                                                               |
| F<br>i<br>s<br>(<br>(<br>(<br>( | Please only report the amount that your DTA household is responsible for paying. If he insurance, taxes, and/or condo fee are included in your mortgage, do not list those am separately.         Rent         Mortgage         Property taxes         Home insurance         Condo fee | You can select any housing costs you are responsible for in total.  |
|                                 | Go Back Continue<br>You can also update shelter exp                                                                                                    | enses directly in the Shelter Expenses section.                     |
|                                 | SHELTER EXPENSES                                                                                                    | \$253.00 per Month                                                  |
|                                 | Rent                                                                                                    | \$253.00 per Month                                                  |

| Shelter expenses                                                                                                    |                                                                        | The costs and how often they are paid<br>can be entered on this page.                                                       |
|----------------------------------------------------------------------------------------------------|------------------------------------------------------------------------|----------------------------------------------------------------------------------------------------|
| How much do you pay for mortgage? (Require<br>If home insurance, taxes, and/or condo fee are includ<br>amounts separately in the other questions.             | rd)<br>ded in your mortgage, do not list those                         | <ul><li>You must only enter the amount you are responsible to pay.</li><li>For example: You live with a roommate,</li></ul> |
| \$ 500                                                                                                    | Monthly \$                                                             | and you do not share food. Your SNAP<br>case is only for you. The total rent is                                             |
| + Add another                                                                                                    | mortgage                                                               | \$1000 per month, your share is \$500 per<br>month. You enter \$500 per month as                                            |
| \$ 400                                                                                                    | Quarterly                                                              |                                                                                                    |
| + Add another pr                                                                                                    | operty taxes                                                           |                                                                                                    |
| Go Back                                                                                                    | Continue                                                               | type, those can be added here as well.                                                                                      |
| er all updates have been made, the                                                                                                    | Shelter expo                                                           | enses                                                                                                    |
| er all updates have been made, the<br>summary to show the current<br>benses. You can update the amount<br>frequencies again or add/remove                     | Shelter expo<br>ts Housing Cost Type                                   | enses<br>Amount Frequency                                                                                                   |
| er all updates have been made, the<br>summary to show the current<br>benses. You can update the amount<br>d frequencies again or add/remove<br>em, if needed. | Shelter expo<br>re<br>ts Housing Cost Type<br>Mortgage Principal       | enses Amount Frequency \$ 500.00 Monthly  Remove                                                                            |
| er all updates have been made, the<br>summary to show the current<br>benses. You can update the amount<br>I frequencies again or add/remove<br>m, if needed.  | ere<br>ts<br>Housing Cost Type<br>Mortgage Principal<br>Property Taxes | enses Amount Frequency \$ 500.00 Monthly  Remove \$ 400.00 Quarterly  Remove Remove                                         |
| er all updates have been made, the<br>summary to show the current<br>enses. You can update the amoun<br>frequencies again or add/remove<br>m, if needed.      | ere<br>ts Housing Cost Type<br>Mortgage Principal<br>Property Taxes    | Amount Frequency<br>\$ 500.00 Monthly<br>\$ 400.00 Quarterly<br>+Add New Housing Costs                                      |
| er all updates have been made, the<br>summary to show the current<br>benses. You can update the amount<br>frequencies again or add/remove<br>m, if needed.    | Shelter expo                                                           | enses<br>Amount Frequency<br>\$ 500.00 Monthly  Remove<br>\$ 400.00 Quarterly  Remove<br>+Add New Housing Costs             |

|                                                                                                    | Alert                                                                                                | ×                                                                                                    |
|----------------------------------------------------------------------------------------------------|----------------------------------------------------------------------------------------------------|----------------------------------------------------------------------------------------------------|
|                                                                                                    | You entered \$20,000.00 for rent<br>the amount you entered is corre<br>responsible for paying.       | t. Is this correct? Please make sure<br>rect and only what you are                                                                                                    |
|                                                                                                    | Yes                                                                                                  | No                                                                                                    |
|                                                                                                    |                                                                                                    |                                                                                                    |
| If a shelter expense<br>that seems too high<br>income on file, DTA<br>you about a possible<br>confirm the informa                                                              | amount is entered<br>compared to the<br>A Connect will alert<br>e error and ask to<br>ation entered. | If the amount entered is correct, DTA<br>Connect will ask the client to confirm to<br>the information in a following page as<br>well. We may also need to speak with<br>you. |
|                                                                                                    | 5                                                                                                    |                                                                                                    |
| Heat(oil, gas, electricity or propane, etc.)<br>Electricity for an air conditioner<br>A fee to use an air conditioner<br>Electricity and/or gas<br>Phone or cell phone service | No<br>No<br>No<br>Yes                                                                                | Utility costs are costs you have to heat<br>or air condition your home, provide<br>electricity, and/or phone service.                                                        |
| Utility costs                                                                                                    |                                                                                                    | Utility costs can be updated, if needed.<br>Internet is not an allowable expense.                                                                                            |
| Does your household have any u Heat (oil, gas, electricity Electricity for an air condit A fee to use an air condit Electricity and/or gas Phone or cell phone serv            | utility costs? Select all that apply. or propane, etc.) itioner ioner ice                            | Select all the utility costs you are responsible to pay.                                                                                                    |
| None                                                                                                    |                                                                                                    |                                                                                                    |
| Go Back                                                                                                    | Submit                                                                                               | t&d                                                                                                    |

### **\*** Dependent Care Expenses

| DEPENDENT CARE EXPENSES                                                                                                    | Any other transportation (publi<br>Dependent care<br>Parking/tolls | ic, ride) \$40.00 Monthly<br>\$920.76 Monthly<br>\$40.00 Monthly                                                                                                    | ,<br>Edit                                                                                                    |
|----------------------------------------------------------------------------------------------------|--------------------------------------------------------------------|----------------------------------------------------------------------------------------------------|----------------------------------------------------------------------------------------------------|
| Dependent care expenses                                                                                                    | Frequency                                                          |                                                                                                    | All current dependent care expenses<br>will be shown here.<br>Selecting Edit will allow you add,<br>update, or remove dependent care<br>expenses.     |
| Any other<br>transportation<br>(public, ride)<br>Dependent care<br>Parking/tolls<br>S 40.00<br>+ Add New Dependent Care Costs<br>Go Back | Monthly<br>Monthly<br>Monthly<br>Remove                            | He<br>If y<br>ex<br>Ca                                                                                                    | ere are the records that be updated.<br>you need to add new dependent care<br>penses, select Add New Dependent<br>are Costs                           |
| Select the person responsible for costs.                                                                                                 | or the                                                             | Dependent care of<br>Does anyone listed below pay any of<br>Dependent care costs examples include<br>private care arrangements for dependent<br>C<br>Who does pay de | expenses lependent care costs? (Required) payments for child and adult care, after-school or camp fees, extended day programs, or thousehold members. |
| cost is being paid.                                                                                                    |                                                                    | Go Back                                                                                                    | Continue                                                                                                    |

Select the reason why dependent care is being paid, such as: Dependent care expenses Attending training or education program because is (Required) needs to pay dependent care for Looking for a job Attending training or education program Disability O Looking for a job Employed, or O Has a disability Reason not listed O Employed Reason not listed How much does pay for dependent care for in total? (Required) Enter the cost of the dependent care If the dependent care is subsidized, please only report the amount that your DTA household is responsible for paying and the frequency of when this cost is \$ 100 Weekly ¢ paid. pay for transportation for to receive dependent care? (Required) Does If you pay for transportation or drive O No O Yes your own vehicle to transport your to? (Required) How many dependent care providers does transport dependent, select Yes here. Then, For example, an afterschool program and camp program are 2 depen dent care providers enter how many different providers the More ( 2 4 dependent is driven to.

| auuress              | # <b>1</b>                     |                        |                            |                         |           |
|----------------------|--------------------------------|------------------------|----------------------------|-------------------------|-----------|
| Does                 | drive                          | to this depend         | lent care provider? (Req   | uired)                  |           |
| O Yes                |                                |                        | 0 No                       |                         |           |
| What is the addres   | s of this dependen             | t care provider? (Requ | ired)                      |                         |           |
| Street Address       |                                |                        |                            |                         |           |
| 1 MAIN ST            |                                |                        |                            |                         |           |
| Zip                  |                                | City                   |                            | State                   |           |
| 02720                |                                | FALL RIVER             | 2                          | MA                      | \$        |
| Is this a roundtrip? | ' A roundtrip is to a<br>. dri | nd from the depender   | nt care provider. (Require | ed)<br>ider? (Required) | $\supset$ |
| How often does       |                                | tri                    | ps Biweekly                |                         | \$        |
| How often does       |                                |                        |                            |                         |           |

If you drive your dependent yourself, select Yes. This will open several options in the same page.

Enter the address of the provider, whether the trips are roundtrips, and how often this transportation occurs. Your home address on file within your case will be used as part of the calculation for transportation credit.

Enter if you pay for any parking or tolls for this travel.

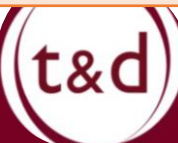

|                                                                                                    |                                 | Child o<br>address #1                                                                   | or Adu | ult Dependent Care                                                                                                    |
|----------------------------------------------------------------------------------------------------|---------------------------------|-----------------------------------------------------------------------------------------|--------|----------------------------------------------------------------------------------------------------|
| If you had selected Yes to pay for<br>parking or tolls, you will be taken to a<br>page that asks how much these costs<br>are and how frequent you pay for                          |                                 | provider? (Required)                                                                    | Week   | y <b>+</b>                                                                                                    |
| them.                                                                                                    |                                 | Go Back                                                                                 |        | Continue                                                                                                    |
| If not driving, does pay for to trave<br>mode of transportation? (Required)<br>Transportation mode examples include public transportation (bus/train), taxi,<br>member for a ride. | vel to thi<br>i, rideshar<br>No | is dependent care provider by another<br>re (Uber/Lyft), or paying a friend or a family |        | Select Yes if you use another<br>mode of transportation to<br>transport your dependent,<br>such as bus, taxi, Uber/Lyft,<br>or paying a friend or family<br>member for a ride. |
| Is this a roundtrip? A roundtrip is to and from the dependent care pr                                                                                                    | rovider.<br>No                  | (Required)                                                                              |        | Choose if these are round trips transports.                                                                                                    |
| How much does pay for to travel (Required)  \$ for each                                                                                                    | one-way                         | y to this dependent care provider?<br>ay trip                                           |        | Enter the cost for each one-<br>way trip.                                                                                                    |
| How often does pay for to travel t                                                                                                    | to this d                       | ependent care provider? (Required)                                                      |        | Enter the number and<br>frequency of paying for this<br>transportation.                                                                                                    |

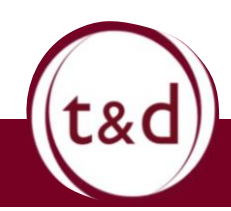

#### ★ Health Insurance & Medical Expenses

| You can also see a<br>summary of Health<br>Insurance and/or Medical<br>Expenses we have on file. If<br>you only have a TAFDC                        | HEALTH INSURANCE & MEDICAI<br>Health insurance | - EXPENSES<br>Medicare Part A<br>Medicare | Edit                                                                                               |
|----------------------------------------------------------------------------------------------------|------------------------------------------------|-------------------------------------------|----------------------------------------------------------------------------------------------------|
| Health Insurance summary                                                                                                    |                                                | Medicare Part B<br>Medicare<br>MassHealth | \$174.70 Monthly<br>\$12.00 Monthly                                                                |
| If you or anyone in your<br>SNAP case is age 60+ or<br>disabled, you can tell us                                                                    | Medical expenses                               | MassHealth<br>Transportation<br>Mileage   | None                                                                                               |
| health insurance or medical<br>costs that they pay. This<br>includes transportation<br>costs to and from medical<br>appointments and<br>pharmacies. |                                                |                                           |                                                                                                    |
| Health insurance                                                                                                    |                                                |                                           |                                                                                                    |
| Subscriber Insurer Type                                                                                                    | Amount Frequency                               |                                           |                                                                                                    |
| Medicare Medicar                                                                                                    | s 0.00 Monthly                                 | Remove Ar                                 | nounts and frequencies can be                                                                      |
| Medicare Medicar                                                                                                    | re B \$ 174.70 Monthly                         | ¢ Remove lo                               | dated or completely removed, if no                                                                 |
| MassHealth MassHe                                                                                                    | alth \$ 12.00 Monthly                          |                                           | .60. upp                                                                                           |
| A +                                                                                                    | Add New Health insurance                       |                                           |                                                                                                    |
|                                                                                                    |                                                |                                           |                                                                                                    |
| Medical expenses Subscriber Type Subtype                                                                                                    | pe Amount Frequency                            | No<br>Ex<br>ch                            | ew Health Insurance or Medical<br>pense records can be added by<br>oosing the highlighted options. |
| Transportation Mileag                                                                                                    | e                                              |                                           |                                                                                                    |
|                                                                                                    | dd New Medical expenses                        |                                           |                                                                                                    |
|                                                                                                    |                                                |                                           | ted                                                                                                |

When entering frequency of medical expenses, there are several options, including, but not limited to:

- Weekly
- Biweekly (every 2 weeks)
- Monthly
- Bimonthly (every 2 months)
- Quarterly (every 3 months)
- Yearly
- Semiannual (twice a year)
- One-time\*

> \*A one-time expense is an expense that is not recurring, such as a medical procedure or purchase of medical equipment. DTA will calculate this expense and other one-time medical expenses in a way that maximizes the SNAP dollars your household can receive.

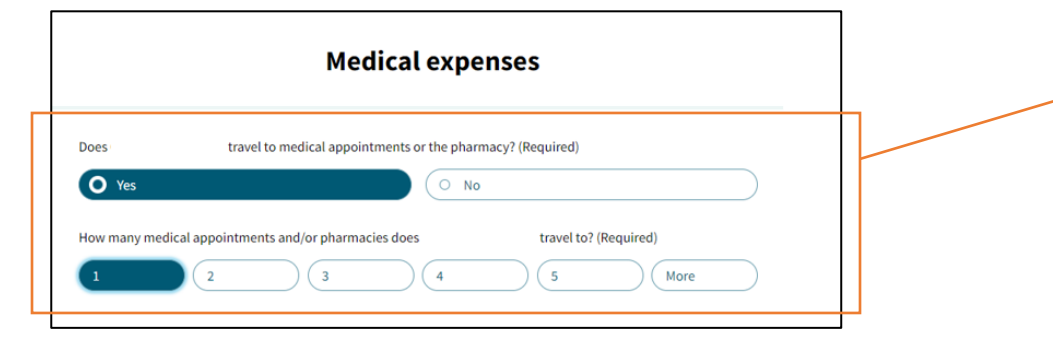

Like dependent costs, you will be asked about travel to medical appointments and/or the pharmacy, as well as the number of appointments or pharmacies you travel to.

Again, you will be asked about the destination's address, if these are roundtrips, and how often you travel to these medical expense-related places.

| U Yes                        | ( No                                              |                      |
|------------------------------|---------------------------------------------------|----------------------|
| What is the address of the m | edical appointment or pharmacy? (Required)        |                      |
| Street Address               |                                                   |                      |
| 1 MAIN ST                    |                                                   |                      |
| Zip                          | City                                              | State                |
| 02720                        | FALL RIVER                                        | MA                   |
| s this a roundtrip? A roundt | rip is to and from the medical appointment or pha | rmacy. (Required)    |
| O Yes                        | drive to this modical appointments or the         | nharmany? (Dequired) |
| • Yes                        | drive to this medical appointments or the         | pharmacy? (Required) |

#### Reporting Monthly Medical Expenses: Above \$190

If you update your medical expenses and the total is above \$190 per month, DTA Connect will ask you to electronically sign a self-declaration/attestation that you have more than \$35 per month in medical expenses. This is so your household may receive a standard medical deduction (\$155) in your SNAP calculation until you submit documentation of **all** medical expenses for DTA to process a medical deduction reflective of your actual medical expense amount. A Verification Checklist (VC-1) will be sent to the mailing address DTA has with additional information on how to submit documentation.

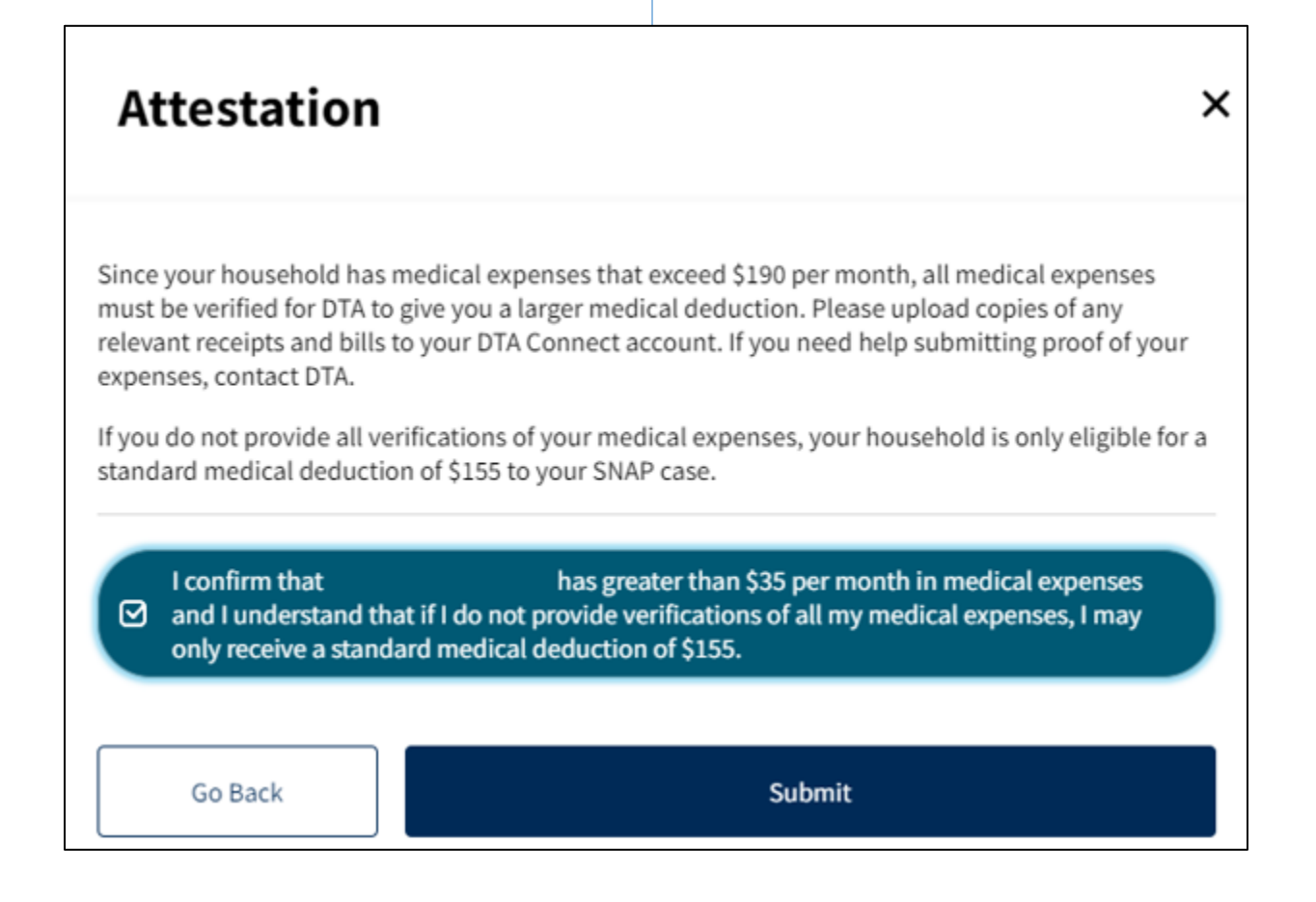

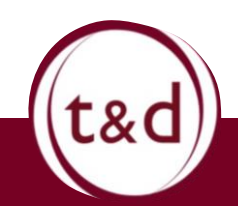